| Nr | Problem / Frage                                                                                               | Lösung                                                                                                    | Hinweise                                                                                                    |
|----|----------------------------------------------------------------------------------------------------|----------------------------------------------------------------------------------------------------|----------------------------------------------------------------------------------------------------|
| 1  | <ul> <li>Die normalen Logitech-<br/>Präsenter funktionieren nicht<br/>mit dem iPad.</li> </ul>                | <ul> <li>Satechi Bluetooth Smart Pointer mit<br/>den folgenden Funktionen:</li> <li>Charts wechseln,</li> <li>Schwarz und</li> <li>Laserpointer.</li> </ul> | <ul> <li>Inkl. Video und weiteren Zubehörempfehlungen hier zu finden:<br/><u>http://www.jekelteam.de/service/zubehoerempfehlungen</u></li> <li>Per Bluetooth verbinden.</li> <li>Schieber auf "Presentation mode".</li> <li>Ausschalten, wenn die Tastatur benötigt wird.</li> </ul>                                               |
| 2  | <ul> <li>Große Dateien sind zu groß zum mailen.</li> <li>Es gibt keinen Dateimanager für das iPad.</li> </ul> | <ul> <li>Der komfortabelste Weg nicht-<br/>vertrauliche Dateien zu<br/>synchronisieren ist Dropbox.</li> </ul>                                              | <ul> <li>Anmeldung und Download auf <u>www.dropbox.com</u> and im App Store:<br/><u>https://itunes.apple.com/de/app/dropbox/id327630330?mt=8</u></li> <li>Dropbox erlaubt auch Offline-Favoriten.</li> <li>Dropbox kann mit Boxcryptor verschlüsselt werden. Mehr Infos hierzu auf <u>https://www.boxcryptor.com/de</u></li> </ul> |
|    |                                                                                                    | <ul> <li>Wenn die Daten in Deutschland sein<br/>müssen, empfehle ich Microsoft<br/>Office 365 Deutschland</li> </ul>                                        | <ul> <li>Infos und Vergleich zur europäischen Variante auf <u>https://products.office.com/de-de/office-365-deutschland/compare-plans-pricing</u></li> <li>Speicherorte: T-Systemes Frankfurt und Magdeburg</li> <li>Etwas weniger Leistungsumfang, als die europäische Version</li> </ul>                                          |
|    |                                                                                                    | <ul> <li>Auf einen eigenen Server greift am<br/>von unterwegs aus per VPN und<br/>WebDAV zu</li> </ul>                                                      | <ul> <li>"kleinster gemeinsamer Nenner", da in vielen Apps als einzige Zugriffsart</li> <li>Port muss freigeschaltet werden</li> <li>Apps: PDF Expert 6 (s.u.) und File Browser:<br/><u>https://itunes.apple.com/de/app/filebrowser/id364738545?mt=8</u></li> </ul>                                                                |
|    |                                                                                                    | <ul> <li>Es gibt auch professionelle Lösung<br/>für das Mapping von Netzlaufwerken,<br/>inkl. Cloud-Integration</li> </ul>                                  | <ul> <li>z.B. Acronis: <u>http://www.acronis.com/de-de/mobility/access-advanced/</u></li> <li>z.B. Citrix ShareFile: <u>https://www.citrix.de/products/sharefile/</u></li> </ul>                                                                                                    |
| 3  | <ul> <li>Powerpoint-Charts werden<br/>auf dem iPad "zerschossen".</li> </ul>                                  | <ul> <li>Arial als Font nutzen.</li> <li>Alternativ Fonts mit AnyFont<br/>installieren.</li> </ul>                                                          | <ul> <li>AnyFont (€ 1,99): <u>https://itunes.apple.com/de/app/anyfont/id821560738?mt=8</u></li> <li>Fonts können auch per Mobile Device Management zentral als Profil verteilt werden.</li> </ul>                                                                                                    |

| Nr | Problem / Frage                                                                                                    | Lösung                                                                                                    | Hinweise                                                                                                    |
|----|----------------------------------------------------------------------------------------------------|----------------------------------------------------------------------------------------------------|----------------------------------------------------------------------------------------------------|
| 4  | <ul> <li>Videos in Powerpoint<br/>werden auf dem iPad nicht<br/>abgespielt</li> </ul>                                                                                  | <ul> <li>Videos mit m4v oder mp4-Endung<br/>nutzen.</li> </ul>                                                    | <ul> <li>Videos konvertieren<br/>Auf dem iPad with iConv-Video Converter (€ 4,99):<br/><u>https://itunes.apple.com/de/app/iconv-video-converter/id972534752?mt=8</u><br/>Auf dem Mac mit iSkysoft Video Converter (\$ 39.95):<br/><u>https://www.iskysoft.com/video-converter-mac.html</u><br/>Auf dem PC mit DVDVideoSoft Free MP4 Video Converter:<br/><u>http://www.dvdvideosoft.com/products/dvd/Free-MP4-Video-Converter.htm</u></li> </ul>   |
| 5  | <ul> <li>YouTube-Videos können nur<br/>online genutzt werden</li> </ul>                                                                                                | <ul> <li>Über die Webseite <u>convert2mp3.net</u><br/>können YouTube-Videos<br/>heruntergeladen werden</li> </ul> | <ul> <li>Auf die Seite <u>www.convert2mp3.net</u> gehen und dort den Link des Videos<br/>einfügen</li> <li>Den zurückgemeldeten Link als Downloadpfad im Good Reader eingeben<br/><u>https://itunes.apple.com/de/app/goodreader-pdf-reader-annotator-and-file-manager/id777310222?mt=8</u></li> </ul>                                                                                                    |
| 6  | <ul> <li>Powerpoint-Charts werden<br/>auf dem iPad "zerschossen".</li> <li>Ich brauche keine Videos<br/>und Animationen und<br/>möchte nichts konvertieren.</li> </ul> | Charts mit PDF Expert 6     präsentieren.                                                                         | <ul> <li>PDF Expert 6 (€ 10,99): <u>https://itunes.apple.com/de/app/pdf-expert-6-pdf-formulare-anmerkungen/id743974925?mt=8</u> Der Satechi-Präsenter funktioniert auch mit PDF Expert 6.</li> <li>Tolle Präsentationsansicht, inkl. Fokus-Funktion.</li> <li>Mit Dateimanager zum Zugriff auf Cloudservices und eigene Server.</li> <li>Der beste Weg um eigene Server an PDF Expert 6 anzubinden ist per:<br/>- VPN und<br/>- WebDAV.</li> </ul> |
| 7  | <ul> <li>Charts können sehr<br/>langweilig sein</li> <li>Funktionieren diese<br/>Zooming Presentations auch<br/>auf dem iPad?</li> </ul>                               | <ul> <li>Prezi online und als App nutzen.</li> </ul>                                                              | <ul> <li>Internet: <u>www.prezi.com</u></li> <li>App Store: <u>https://itunes.apple.com/de/app/prezi/id407759942?mt=8</u></li> <li>Verwirren Sie Ihre Zuschauer nicht mit zu viel Zoomen.</li> <li>Das Gesamtbild muss einen Sinn ergeben.</li> <li>Best Practice: In einem sinnvollen Bild zoomen.</li> </ul>                                                                                                    |
| 8  | <ul> <li>Bilder für Charts zu finden<br/>kann schwierig und<br/>langwierig sein.</li> <li>Oft sind Sie dann in einem<br/>unpassendem Format.</li> </ul>                | • Haiku Deck nutzen.                                                                                              | <ul> <li>Internet: <u>https://www.haikudeck.com</u></li> <li>App Store: <u>https://itunes.apple.com/de/app/haiku-deck-presentation-slideshow/id536328724?mt=8</u></li> <li>Das iPhone kann mit gleichen App als Fernsteuerung genutzt werden.</li> </ul>                                                                                                    |

| Nr | Problem / Frage                                                                                                    | Lösung                                                                                                    | Hinweise                                                                                                    |
|----|----------------------------------------------------------------------------------------------------|----------------------------------------------------------------------------------------------------|----------------------------------------------------------------------------------------------------|
| 9  | <ul> <li>Flipcharts können bei<br/>größeren Gruppen nicht<br/>mehr gelesen werden.</li> <li>Gibt es eine professionelle<br/>Whiteboard-App für das<br/>iPad?</li> </ul>                                     | Good Notes 4 nutzen.                                                                                                    | <ul> <li>App Store (€ 7,99):<br/><u>https://itunes.apple.com/de/app/goodnotes-4-notes-pdf/id778658393?mt=8</u></li> <li>Funktioniert klasse mit dem Apple Pencil und dem (großen) iPad Pro.</li> <li>Eigene Vorlagen können importiert werden (PDF).</li> <li>Auch Ideal als Notizblock nutzbar.</li> </ul>                                                                                                    |
| 10 | <ul> <li>Kann man Whiteboards<br/>auch über das Internet<br/>übertragen?</li> </ul>                                                                                                    | • Groupboard mit live sharing nutzen.                                                                                                    | <ul> <li>App Store (gratis): <u>https://itunes.apple.com/de/app/groupboard-collaborative-whiteboard/id364049817?mt=8</u></li> <li>Live sharing session kann auf <u>www.groupboard.com</u> betrachtet werden.</li> <li>Mit der Lösung können Sie sogar gemeinsam an einem Whiteboard arbeiten.</li> <li>Sie können die App in einem Raum oder über das Internet nutzen.</li> </ul>                                                                                                    |
| 11 | <ul> <li>Wie kann ich Stoff für meine<br/>Vorträge sammeln?</li> <li>Wie finde ich Gesammeltes<br/>einfach wieder?</li> </ul>                                                                               | Evernote als Notizsystem nutzen.                                                                                                    | <ul> <li>Internet: <u>www.evernote.com</u></li> <li>App Store: <u>https://itunes.apple.com/de/app/evernote/id281796108?mt=8</u></li> <li>Clip Fotos and Webpages with the Open in - extension.</li> </ul>                                                                                                    |
| 12 | <ul> <li>Wie kann ich meine Vorträge<br/>strukturieren?</li> <li>Welches Mindmapping-Tool<br/>ist zu empfehlen?</li> </ul>                                                                                  | <ul> <li>iThoughts oder Simplemind nutzen.</li> </ul>                                                                                                    | <ul> <li>Internet:<br/>iPad &amp; Mac mit mehr Export-Formaten: iThoughs: <u>http://toketaware.com/</u><br/>Alle Platformen: Simplemind: <u>http://www.simpleapps.eu/simplemind/</u></li> <li>App Store:<br/>iThoughts (€ 11,99):<br/><u>https://itunes.apple.com/de/app/ithoughts-mindmap/id866786833?mt=8</u></li> <li>Simlemind (€ 5,99):<br/><u>https://itunes.apple.com/de/app/simplemind-pro-mind-mapping/id378174507?</u><br/><u>mt=8</u></li> </ul>                                               |
| 13 | <ul> <li>Wie kann ich alle meine<br/>Outlook-Daten über alle<br/>meine Geräte synchron<br/>halten?</li> <li>Weshalb kann ich<br/>Powerpoint nicht gratis auf<br/>dem großen iPad Pro<br/>nutzen?</li> </ul> | <ul> <li>Office 365 mit folgenden<br/>Komponenten nutzen:</li> <li>Exchange-Sync für die Outlook-<br/>Daten,</li> <li>MS Office Lizenzen für Macs und<br/>PCs und</li> <li>Office Lizenz für das iPad Pro 12".</li> </ul> | <ul> <li>Internet: <u>https://products.office.com/de-de/office-365-home</u></li> <li>Die kleineren iPads können auch mit einem Gratis-Microsoft-Konto genutzt werden, ich empfehle aber trotzdem Office 365.</li> <li>Als Gratis-Alternative empfehle ich WPS Office:<br/><u>https://itunes.apple.com/de/app/wps-office/id762263023?mt=8</u></li> <li>Wenn aus Compliance-Gründen der Serverstandort Deutschland wichtig ist, gibt es mittlerweile auch Office 365 Deutschland (siehe Punkt 2)</li> </ul> |

Thorsten Jekel, <u>www.thorsten-jekel.de</u>, <u>t.jekel@jekelteam.de</u>, Redner-Management: team karin burger, <u>team@karinburger.de</u>, +49 89/218 99-450

| Nr | Problem / Frage                                                                                  | Lösung                                                           | Hinweise                                                                                                    |
|----|--------------------------------------------------------------------------------------------------|------------------------------------------------------------------|----------------------------------------------------------------------------------------------------|
| 14 | <ul> <li>Welcher Taschenrechner ist<br/>für das iPad optimal?</li> </ul>                         | Taschenrechner HD nutzen.                                        | <ul> <li>App Store (€ 0,99):<br/><u>https://itunes.apple.com/de/app/calculator-hd-for-ipad/id364905554?mt=8</u></li> <li>Er hat einen Papierstreifen, der weitergemailt werden kann.</li> </ul> |
| 15 | <ul> <li>Welchen Apple-Adapter soll<br/>ich zum Anschluss an einen<br/>Beamer nutzen?</li> </ul> | Am besten den Original-Apple-<br>Lightning-zu-VGA-Adapter nutzen | Amazon (€ 54,70): <u>https://www.amazon.de/Apple-Lightning-to-VGA-Adapter/dp/B009WQOS1U?</u> <u>ie=UTF8&amp;keywords=apple%20vga%20lightning&amp;qid=1457635361&amp;ref_=sr_1_1&amp;sr=8-1</u>  |
| 16 | Welchen Apple-Adapter soll<br>ich zum Anschluss an einen<br>Monitor nutzen?                      | Am besten den Original-Apple-<br>Digital AV-Adapter nutzen.      | Amazon (€ 45,00): <u>https://www.amazon.de/Apple-Lightning-Digital-AV-Adapter/dp/B009WHV3BM?</u> <u>ie=UTF8&amp;refRID=1GCG5ENMA4D04JR2WF8E&amp;ref_=pd_bxgy_147_img_2</u>                      |

## 1. Kurzprofil

Als IT-Unternehmer, Autor und Speaker ist der Betriebswirt und MBA Thorsten Jekel DER Experte für Digital Working. Aus seiner über 25-jährigen Berufserfahrung im Vertrieb, in der Service- und IT-Projektverantwortung sowie als langjähriger Geschäftsführer im Mittelstand spricht er aus der Praxis, für die Praxis.

Seit 2010 unterstützt Thorsten Jekel Menschen und Unternehmen bei der produktiven Nutzung neuer IT-Technologien. So begleitete er beispielsweise Coca-Cola, Transgourmet (REWE-Foodservice) und viele genossenschaftliche Banken und Verbundunternehmen bei der erfolgreichen Einführung von bis zu 1.700 iPads im Vertrieb.

Als gefragter Sparringspartner von Geschäftsführern, Vorständen und Unternehmern zeigt er in seinen praxisnahen und visionären Vorträgen auf, wie Sie Digital Working Technologien für sich optimal nutzen.

# 2. Kontakt und weitere Profile im Internet

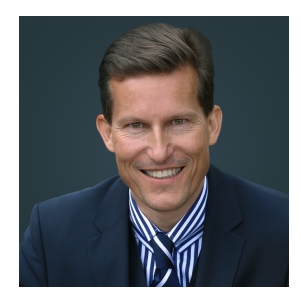

Gern steht Ihnen Thorsten Jekel für Rückfragen und zur Verfügung. Sie erreichen Thorsten Jekel wie folgt:

| ekel & team                     | Thorsten Jekel als Redner buchen: |  |
|---------------------------------|-----------------------------------|--|
| Thorsten Jekel                  | team karin burger                 |  |
| mmanuelkirchstraße 37           | Germaniastraße 10                 |  |
| 0405 Berlin                     | 80802 München                     |  |
| elefon +49 30/44 0172 99        | Telefon +49 89/218 99 450         |  |
| elefax +49 3212/93 170 93       | Telefax +49 89/218 99 449         |  |
| E-Mail <u>info@jekelteam.de</u> | E-Mail buero@team-karin-burger.de |  |

Im Internet finden Sie Thorsten Jekel unter anderem hier:

| Bücher      | http://www.amazon.de/Thorsten-Jekel/e/B00FT2QZYE                                   |
|-------------|------------------------------------------------------------------------------------|
| Redner      | http://thorsten-jekel.de/                                                          |
| Unternehmen | http://www.jekelteam.de/                                                           |
| Xing        | https://www.xing.com/profile/Thorsten_Jekel                                        |
| LinkedIn    | https://www.linkedin.com/in/thorsten-jekel-7a270a105?trk=hp-identity-name          |
| Facebook    | https://www.facebook.com/thorsten.jekel                                            |
|             | https://www.facebook.com/IPad4productivity-117881841598997/                        |
| Twitter     | https://twitter.com/jekel                                                          |
| YouTube     | https://www.youtube.com/user/jekel68/videos?shelf_id=0&sort=dd&view=0              |
| Podcast     | https://itunes.apple.com/de/podcast/ipad4productivity-produktiver/id955053326?I=de |
|             |                                                                                    |

Thorsten Jekel, <u>www.thorsten-jekel.de</u>, <u>t.jekel@jekelteam.de</u>, Redner-Management: team karin burger, <u>team@karinburger.de</u>, +49 89/218 99-450